# **Quick start**

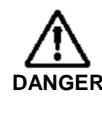

Thoroughly read "Chapter 1 Safety Instructions" and "Chapter 2 Installation and DANGER Wiring" in the P1 Basic Manual for installation

and wiring of the inverter.

#### How to use the VOP keypad

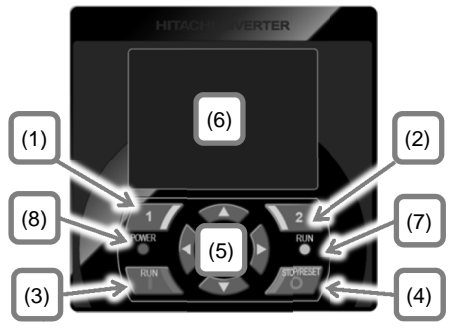

| No. | Description                                                                                                    |
|-----|----------------------------------------------------------------------------------------------------|
| (1) | F1 key Displays the functions in the lower left corner<br>of the screen (e.g. Return to the top page and<br>Cancel).                             |
| (2) | F2 key Displays the functions in the lower right corner of the screen (e.g. Data memory).                                                        |
| (3) | RUN key Runs when the key is enabled.                                                                                                    |
| (4) | STOP/RESET key Selects Deceleration stop and Trip<br>reset.                                                                                      |
| (5) | Selects data on the screen by using the right/left and<br>the up/down arrow keys and confirms the selection<br>by using the O key at the center. |
| (6) | Display screen                                                                                                    |
| (7) | RUN LED. Turns on when incoming command for operation.                                                                                           |
| (8) | POWER LED. Turns on when the power is supplied to keypad.                                                                                        |

## How to read the display screen (6)

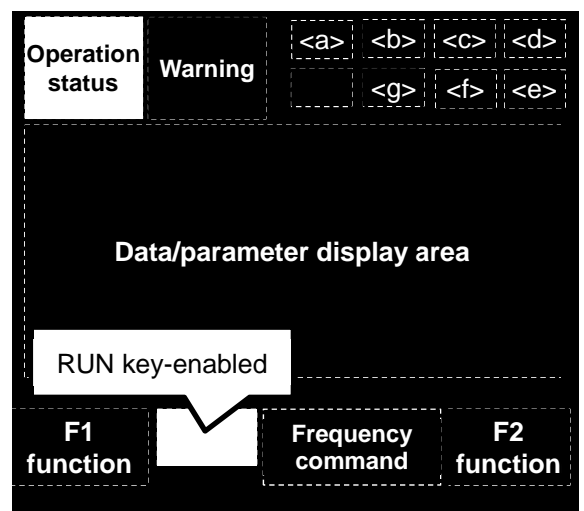

<a>24V supply state, <b> SET function,

<c> Parameter display restrictions, <d> Display screen No., <e> Functional safety operation, <f> Command control mode, <g> EzSQ function operation, <h> Special status indication

∻ Part of the keypad screen is shown in below.

#### Frequency setting from keypad

| AA101<br>Main speed so<br>No.1<br>01: Input v<br>02: Input v                                                                        | ource selection<br>ria Ai1 terminal<br>ria Ai2 terminal                                                                                                    |
|----------------------------------------------------------------------------------------------------|----------------------------------------------------------------------------------------------------|
| MENU                                                                                                    | SAVE                                                                                                    |
| In case of AA101 = 07 set<br>the frequency from<br>Setting.<br>FA-01<br>Set speed source-M<br>46.49 Hz<br>[0.00-60.00]<br>MENU SAVE | In case of AA101 = 01 set<br>the frequency from the<br>Ai1 terminal.<br>Analog input/output<br>$\[ L \\ Ai1 \\ H \\ \] H$<br>Potentiometer for<br>frequency source<br>(1k $\Omega$ , 1W or more<br>is recommended) |

## Operation setting from keypad

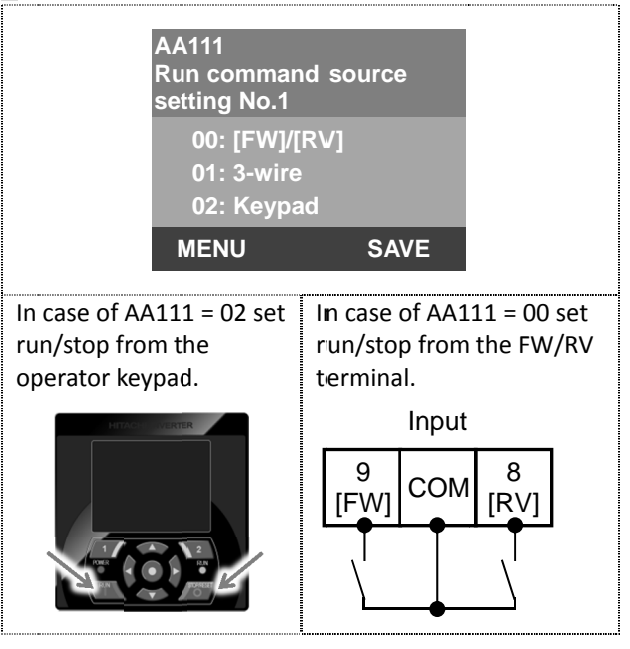

Although there are many functions on the inverter, you do not need to use all the functions. If you need to set functions in more detail, refer to this Basic Guide and User's Guide (You can download from Hitachi Industrial Equipment Systems' Website).